## iShopUTRGV Quick Reference Guide

## How to - Access Supplier Registration Portal (PaymentWorks)

If the supplier you are needing is not found in iShop, you will need to send them a Registration Invitation in PaymentWorks. Once you submit the invitation, it will be sent to the Procurement Office for review of the transaction. If approved, the invitation will be sent to the supplier to complete and submit their registration. Contact <u>vendorrequest@utrgv.edu</u> for assistance.

1. Login to my.utrgv.edu and click on 'PeopleSoft'

| Applications      |            | Email |  |
|-------------------|------------|-------|--|
| ASSIST Office 365 | Bb         |       |  |
| V Link            | vPrint     |       |  |
|                   | PeopleSoft | _     |  |

2. Click on the tile 'Jaggaer iShop Sign In'

| Employee Self Service |                            |           |                          |                              |  |  |  |
|-----------------------|----------------------------|-----------|--------------------------|------------------------------|--|--|--|
| $\rightarrow$         | Jaggaer iShop Sign In      | Approvals | UTRGV HOP Policy         | Visa Permit/Citizenship Data |  |  |  |
|                       | <sup>∰ÎShop</sup><br>UTRCV |           |                          |                              |  |  |  |
|                       |                            | 68        |                          |                              |  |  |  |
|                       | Time and Attendance        | Expenses  | Payroll and Compensation | Personal Details             |  |  |  |

3. Click on the hyperlink 'PaymentWorks' in iShop

| 10       | 🎽 Shop                                                                                                    | Ø?                                                              |  |  |  |  |  |
|----------|----------------------------------------------------------------------------------------------------|-----------------------------------------------------------------|--|--|--|--|--|
| <u>ö</u> | Simple Advanced Go to: Favorites   Forms   Small Purchase Order   Quick Order Browse: Suppliers   Categories   Cont                                                                                                    | tracts   Chemicals                                              |  |  |  |  |  |
| 血        | Search for products, suppliers, forms, part number, etc.                                                                                                    |                                                                 |  |  |  |  |  |
| 꽖        |                                                                                                    |                                                                 |  |  |  |  |  |
| հե       |                                                                                                    |                                                                 |  |  |  |  |  |
| ക        | Organization Message C ? Showcases                                                                                                    | Ø ?                                                             |  |  |  |  |  |
| 8        | Training Resources:     Utrack Reference Suides (QGRs)       Quick Reference Suides (Vers)     UTRGV Showcased Suppliers       Training Videos     UTRGV Showcased Suppliers                                                                                                    | ···· 🗸                                                          |  |  |  |  |  |
|          | Forms:<br>Exclusive Acquisition Justification (EAJ)<br>Small Purchase Order Checklist<br>Employee/Independent Contractor Checklist<br>Substantiation Form<br>Ishop Forms Change Log<br>"Please use the latest version of the forms.                                                                                                    | GPO: E&I                                                        |  |  |  |  |  |
|          | Supplier Registration:<br>PaymentWorks Test GPO: UTSSCA GPO: UTSSCA | Office DEPOT<br>Wage and War provides War<br>GPO: UTSSCA / HUB: |  |  |  |  |  |